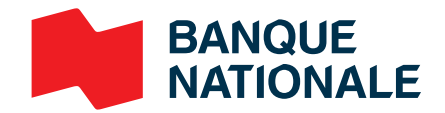

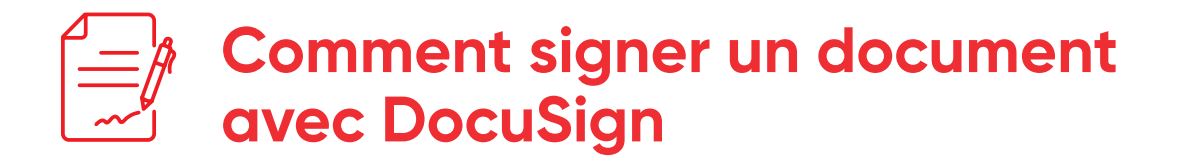

| 1 | Ouvrez le courriel et cliquez<br>sur « <b>signer le document</b> ».                                                                                                    | > | <complex-block><complex-block><complex-block><complex-block><complex-block><complex-block><complex-block><form></form></complex-block></complex-block></complex-block></complex-block></complex-block></complex-block></complex-block>                                                                                                    |
|---|----------------------------------------------------------------------------------------------------|---|----------------------------------------------------------------------------------------------------|
| 2 | Un nouvel écran s'affiche, veuillez<br>alors cliquer sur « <b>envoyer</b> ».                                                                                                    | > | François Bourgeois     Banque Nationale du Canada      Jean Smith      Vous devez confirmer votre identité afin d'avoir accès au document. Nous vous enverrons un code de validation par message texte.      Le code sera envoyé au:     • -1 514-463 oer      • -1 514-463 oer      Si vous n'avez pas accès à votre cellulaire, cliquez sur Annuler et réessayez plus tard. Si le numéro de cellulaire indiqué n'est pas valide, contactez votre conseiller.                                                                                                    |
| 3 | Un code de validation vous sera<br>envoyé par message texte sur<br>votre cellulaire. Entrez le code reçu<br>dans l'espace prévu à cet effet,<br>et cliquez sur « <b>confirmer</b> ». | > | François Bourgeois Banque Nationale du Canada  Entrez le code de validation que vous avez reçu par message texte.      Tot 120 Contracter ou n'avez pas reçu de code, vierifier ai le numéro de cellulaire indiqué est valide et réessayez d'envoyer le code. Si le numéro n'est pas valide, contacter votre conseiller.                                                                                                    |
| 4 | Acceptez et cliquez<br>sur le bouton « <b>continuer</b> ».                                                                                                    | > | Vertilize examiner at traiter cas documents       Image: Case of the case of the case |

| 6 |     |
|---|-----|
|   | = / |
| l | ~~~ |

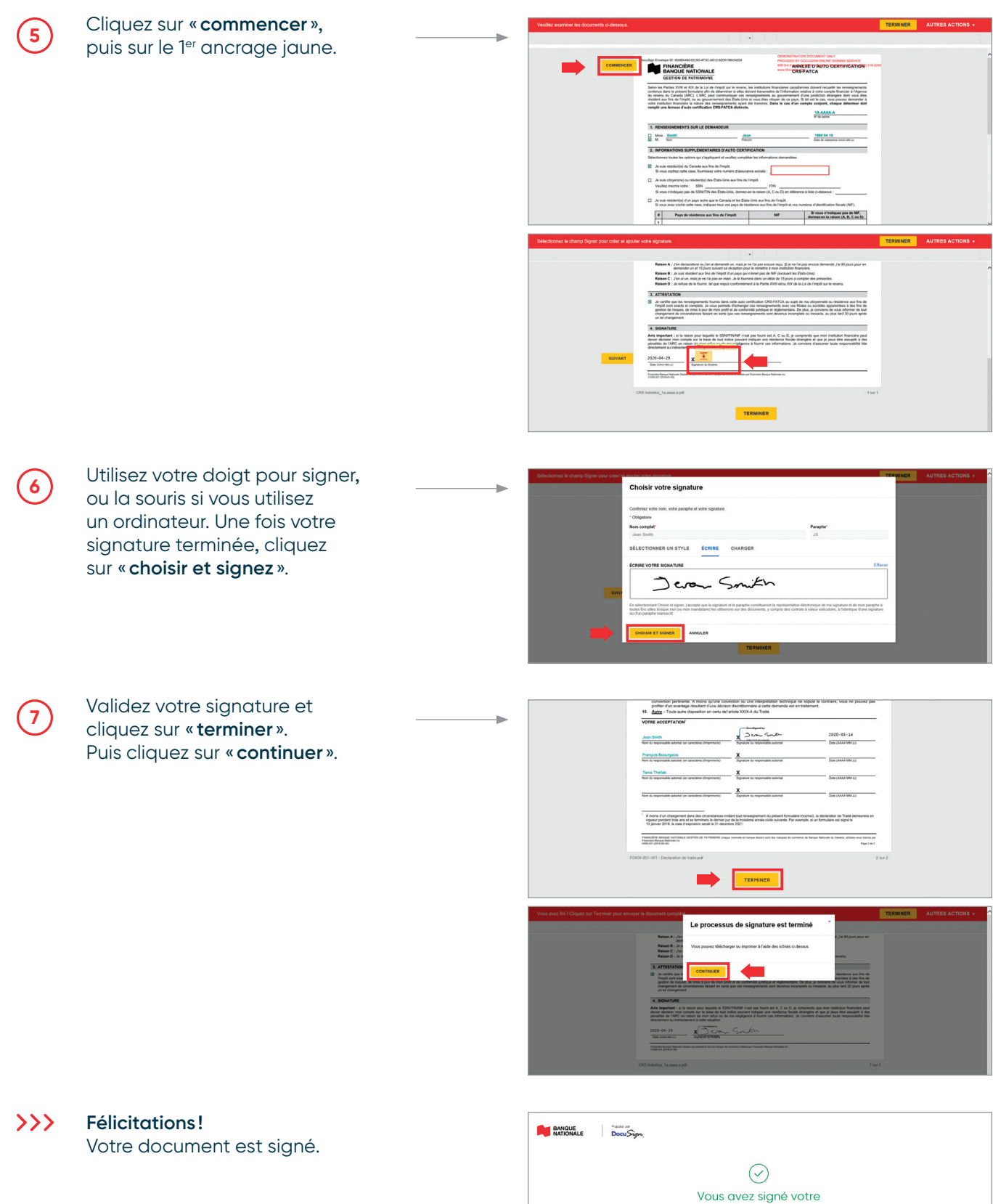

document n courriel avec un lien valide 3 jours pour ue toutes les personnes concernées l'au Des questions? Contractes votre directeur de compte

## Dans le cas où vous refusez de signer

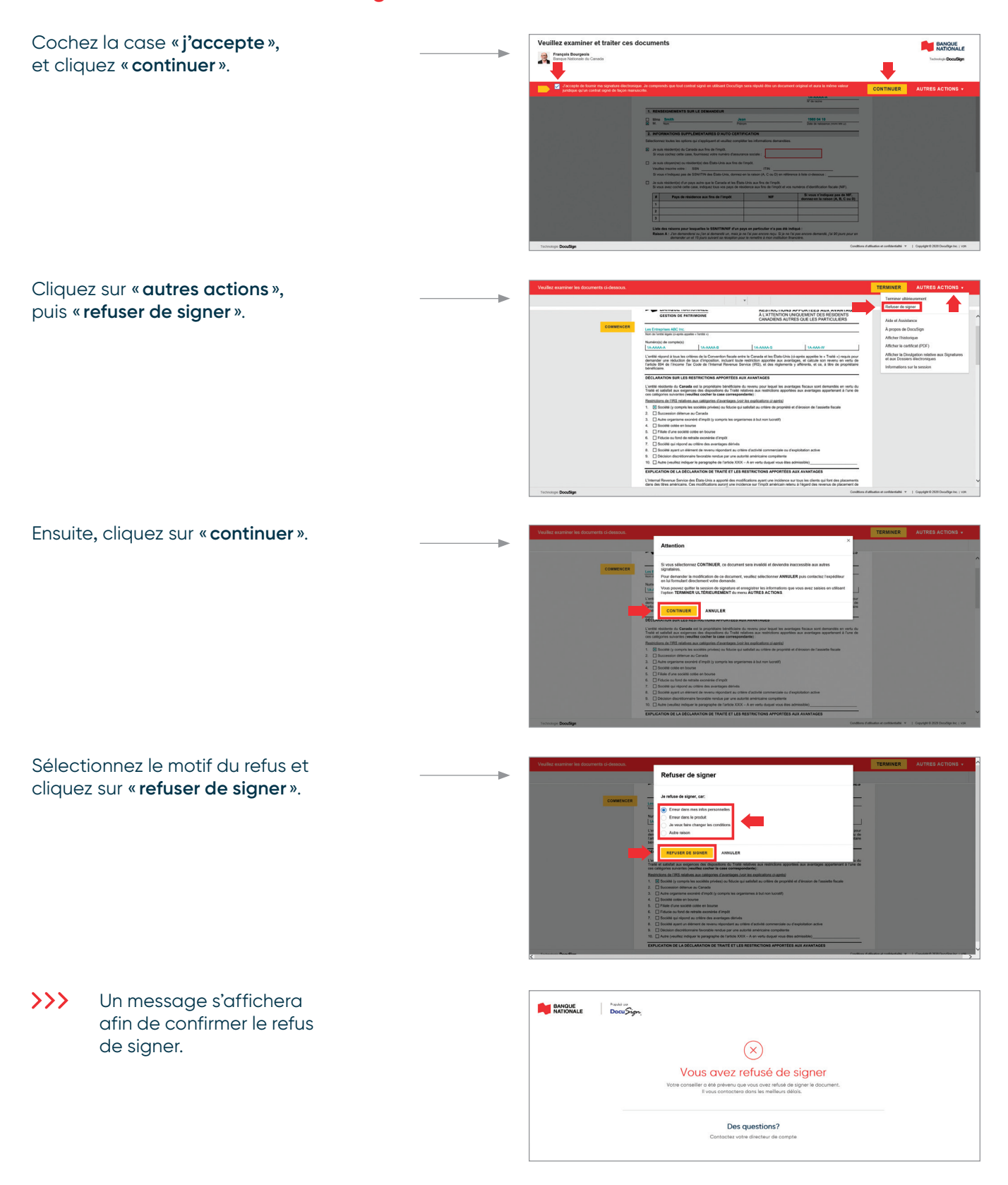